# BOORTSGROUND & FACILITY BOOKING WEBSITE TUTORIAL

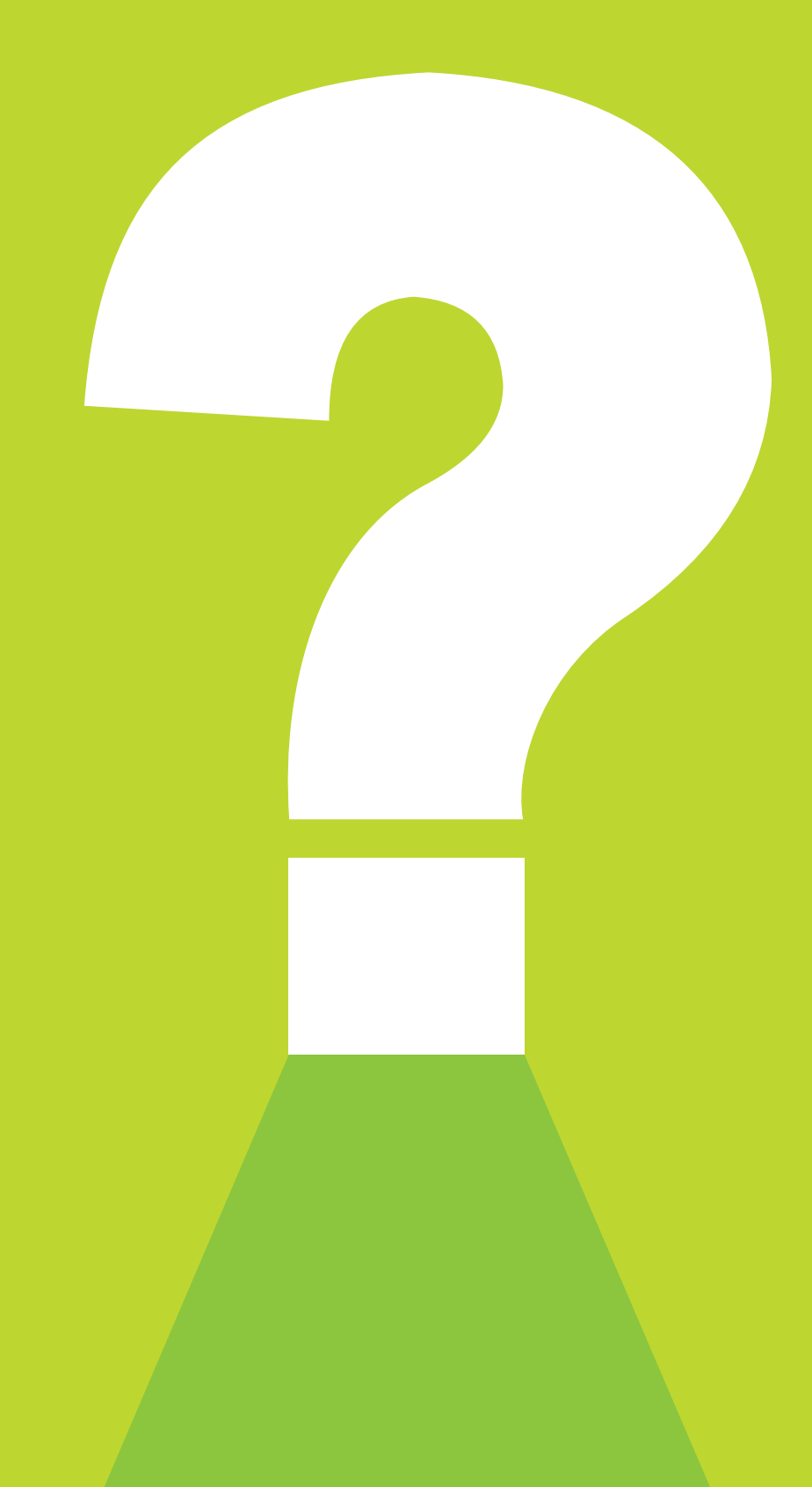

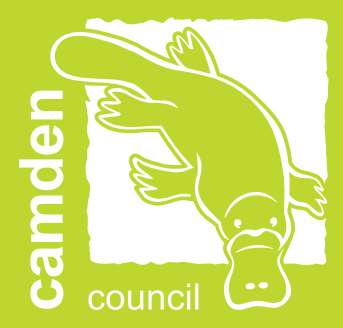

# MAKING A BOOKABLE

| LOGGING IN (EXISTING USER) | 3  |
|----------------------------|----|
| REGISTER (NEW USER)        | 5  |
| MAKE A BOOKING             | 9  |
| AMEND A BOOKING            | 18 |
| MAKE A PAYMENT             | 21 |
| DOWNLOAD YOUR INVOICE      | 24 |
| FREQUENTLY ASKED QUESTIONS | 27 |

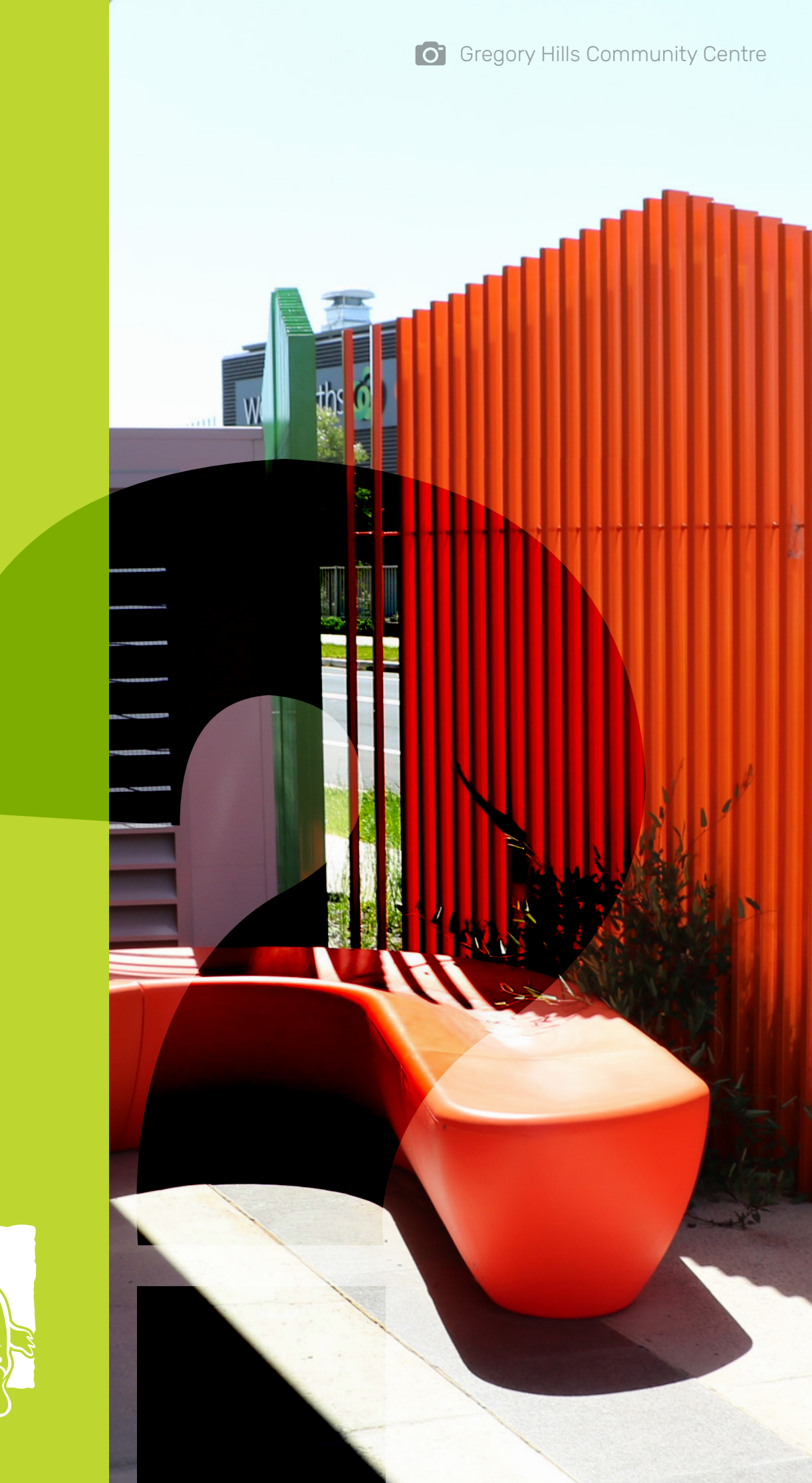

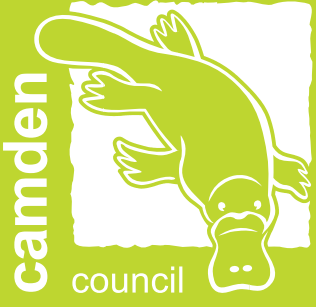

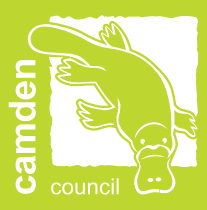

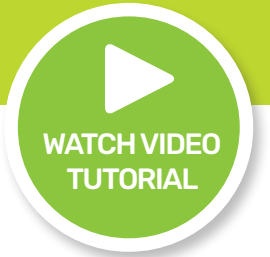

## LOGGING IN (EXISTING USER)

Please be advised if you have recently held a booking with Camden Council your user will already exist under your email address with a temporary password. You may have already received emails from the Booking System. If you are unsure of which email address has been used please contact the Sports and Facilities Team at <u>recreationofficers@camden.nsw.gov.au</u>.

#### **1.** Enter the landing page at <u>Bookable</u>.

|                                             | CAMDEN COU                                                                                                    | NCIL                                                                                       |
|---------------------------------------------|----------------------------------------------------------------------------------------------------|--------------------------------------------------------------------------------------------|
| Regular 🔵 Seasonal                          |                                                                                                    | Login   Register                                                                           |
| 1. Search                                   | 2. Refine                                                                                                    | 3. Confirm & Pay                                                                           |
| Filters                                     |                                                                                                    |                                                                                            |
| Venue Type<br>- Select Venue Type - 💙       | Welcome to Camden Council's ver<br>Here you are able to search for venues, make reservations<br><u>Click here to request your Sea</u> | nue booking website.<br>or create quotes for the venue of your choice.<br>asonal Bookings. |
| Activity Type<br>- Select Activity Type - 💙 | What would you like to do first: <u>Browse</u>                                                                                        | <u>Venues</u> , <u>Register</u> , or <u>Login</u> ?                                        |
| Search for a Venue or Suburb                |                                                                                                    |                                                                                            |
| Date                                        |                                                                                                    |                                                                                            |
| 10/05/2022 E                                |                                                                                                    |                                                                                            |
| More Options                                |                                                                                                    |                                                                                            |

2. Select Login at the top of the page.

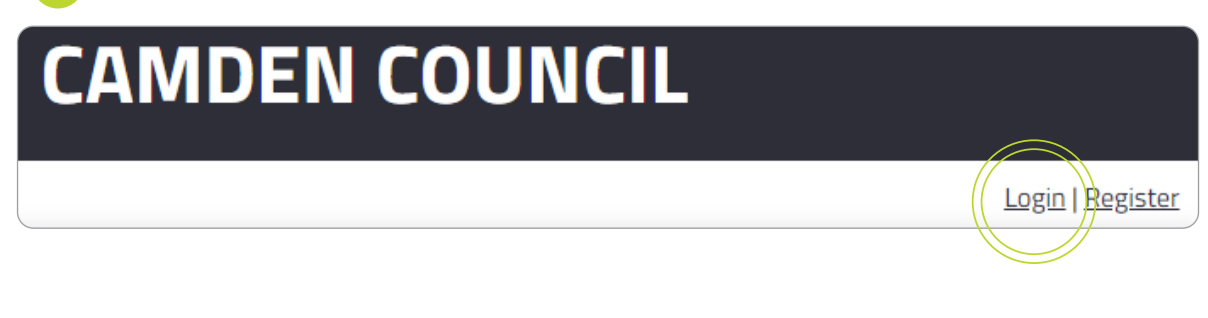

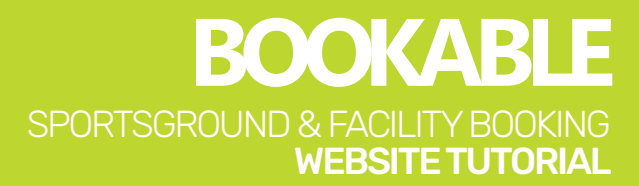

| Customer <b>Login</b>        |                                  | Ō                                          |
|------------------------------|----------------------------------|--------------------------------------------|
| Email                        | Password                         |                                            |
|                              | □ Show Password                  |                                            |
| Login                        |                                  | Forgot password?<br>Active Directory Login |
| Enter your email addre       | ess then select OK to reset your | password.                                  |
|                              | Forgot Password?                 |                                            |
| ease enter your email to res | et password.                     |                                            |
|                              | Cancel OK                        |                                            |
| Enter new password.          |                                  |                                            |
| Enter your email addre       | ess and password, then select Lo | ogin.                                      |
| Customer <b>Login</b>        |                                  | Ô                                          |
| Email                        | Password                         |                                            |
|                              | □ Show Password                  |                                            |
| Login                        |                                  |                                            |

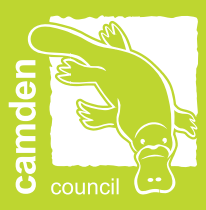

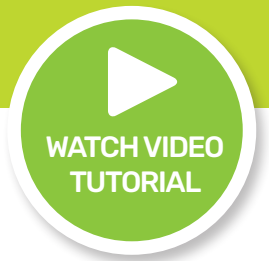

## **REGISTER (NEW USER)**

Please be advised you must be a registered customer or organisation to make a booking. If you are unsure whether you already have a user registered, please contact the Sports and Facilities Team at <u>recreationofficers@camden.nsw.gov.au</u>.

| 1. Enter the landing page at <u>Bookable</u> . |                                                                                                    |                                                                                          |  |
|------------------------------------------------|----------------------------------------------------------------------------------------------------|------------------------------------------------------------------------------------------|--|
|                                                | CAMDEN COUI                                                                                                    | NCIL                                                                                     |  |
| Regular 🔵 Seasonal                             |                                                                                                    | <u>Login   Register</u>                                                                  |  |
| 1. Search                                      | 2. Refine                                                                                                    | 3. Confirm & Pay                                                                         |  |
| Filters                                        |                                                                                                    |                                                                                          |  |
| Venue Type<br>- Select Venue Type - 🛛 💙        | Welcome to Camden Council's veni<br>Here you are able to search for venues, make reservations o<br><u>Click here to request your Seas</u> | ue booking website.<br>or create quotes for the venue of your choice.<br>sonal Bookings. |  |
| Activity Type<br>- Select Activity Type - 💙    | What would you like to do first: <u>Browse V</u>                                                                                          | <u>/enues, Register</u> , or <u>Login</u> ?                                              |  |
| Search for a Venue or Suburb                   |                                                                                                    |                                                                                          |  |
| Date<br>10/05/2022<br>Clear All<br>Search      |                                                                                                    |                                                                                          |  |
| More Options                                   |                                                                                                    |                                                                                          |  |

2. Select Register at the top of the page.

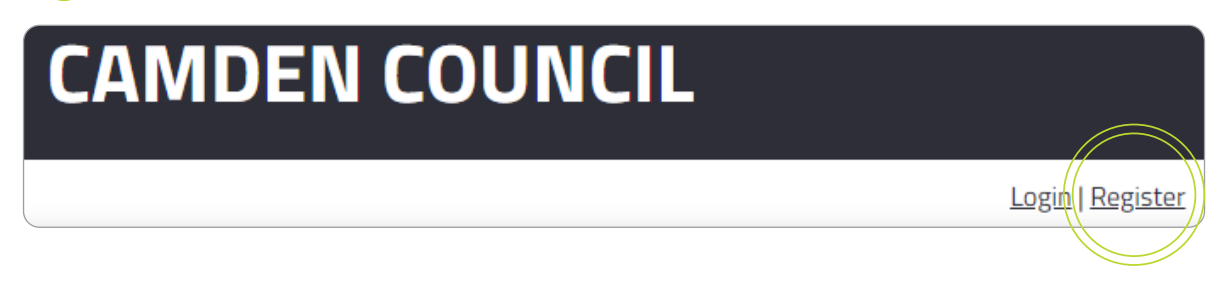

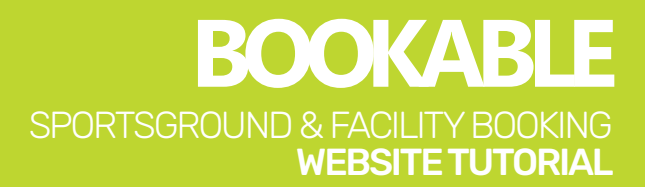

| 3. Select the registration type for organisation or individual. | rom the drop down as either                                              |
|-----------------------------------------------------------------|--------------------------------------------------------------------------|
| Complete the New Customer for<br>favourite venuesonce           | orm below and start booking all your<br>e your registration is verified! |
| Registration <b>Type</b>                                        | 2                                                                        |
| Please choose one of the following                              | ~                                                                        |

4. Select the customer type from the drop down. If you are an individual, selected whether you are a private hirer within or outside the Local Government Area (LGA).

| Registration <b>Type</b> | <u>A</u>                          |
|--------------------------|-----------------------------------|
| Individual               | <ul> <li>Customer Type</li> </ul> |
|                          | Customer Type                     |
|                          | Private Hirer - Inside LGA        |
|                          | Private Hirer - Outside LGA       |

5. If you are an organisation, select whether you are commercial, not for profit, school within or outside the LGA, or sporting club/association.

| Registration <b>Type</b> | <u>&amp;</u>                                   |
|--------------------------|------------------------------------------------|
| Organisation             | Customer Type                                  |
|                          | Customer Type                                  |
|                          | Commercial                                     |
|                          | Not for Profit                                 |
|                          | School (Educational Institution) - Inside LGA  |
|                          | School (Educational Institution) - Outside LGA |
|                          | Sporting Club or Association                   |
|                          | Sporting Club or Association                   |

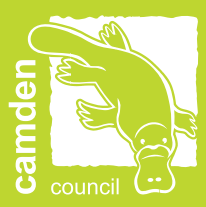

### 6. Complete the required registration and contact detail fields.

| Registration <b>Type</b>                                                                                                    | Q                                                                                                    |
|----------------------------------------------------------------------------------------------------|----------------------------------------------------------------------------------------------------|
| Individual                                                                                                    | <ul> <li>Private Hirer - Inside LGA</li> </ul>                                                            |
| Create <b>Account</b>                                                                                                    | 6                                                                                                    |
| Email*                                                                                                    | Confirm Email*                                                                                            |
| Password*                                                                                                    | Confirm Password*                                                                                         |
| Show Password                                                                                                    | Show Password                                                                                             |
| ur password policy requires a strong password. Your password should contain<br>combination of at least 7 uppercase and lowercase letters, numbers and<br>secial characters. The more characters, the stronger the password. Your<br>issword will be accepted once the strength indicator turns green.                                                                                                    | Q                                                                                                    |
| Ir password policy requires a strong password. Your password should contain<br>combination of at least 7 uppercase and lowercase letters, numbers and<br>secial characters. The more characters, the stronger the password. Your<br>issword will be accepted once the strength indicator turns green.                                                                                                    | Family Name*                                                                                              |
| Ir password policy requires a strong password. Your password should contain<br>combination of at least 7 uppercase and lowercase letters, numbers and<br>second contained on the stronger the password. Your<br>assword will be accepted once the strength indicator turns green.<br>Personal <b>Details</b><br>Title* Given Name(s)*<br>Mobile Number (inc Region and Country codes)*                                                                     | Family Name*<br>Phone Number (Optional) (inc Region and Country                                           |
| In password policy requires a strong password. Your password should contain<br>combination of at least 7 uppercase and lowercase letters, numbers and<br>pecial characters. The more characters, the stronger the password. Your<br>assword will be accepted once the strength indicator turns green.           Personal Details           Title*         Given Name(s)*           Mobile Number (inc Region and Country codes)*           Address Line 1* | Family Name*<br>Phone Number (Optional) (inc Region and Country<br>Address Line 2 (Optional)              |
| ur password policy requires a strong password. Your password should contain<br>combination of at least 7 uppercase and lowercase letters, numbers and<br>second haracters. The more characters, the stronger the password. Your<br>assword will be accepted once the strength indicator turns green.<br>Personal Details<br>Title* ✓ Given Name(s)*<br>Mobile Number (inc Region and Country codes)*<br>Address Line 1*<br>Suburb* Select                  | Family Name*  Phone Number (Optional) (inc Region and Country Address Line 2 (Optional)  State* Australia |

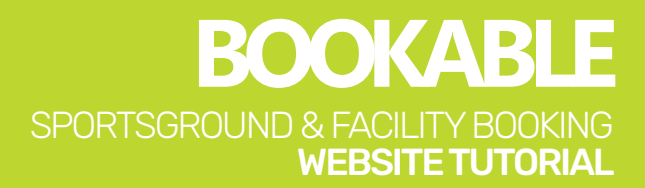

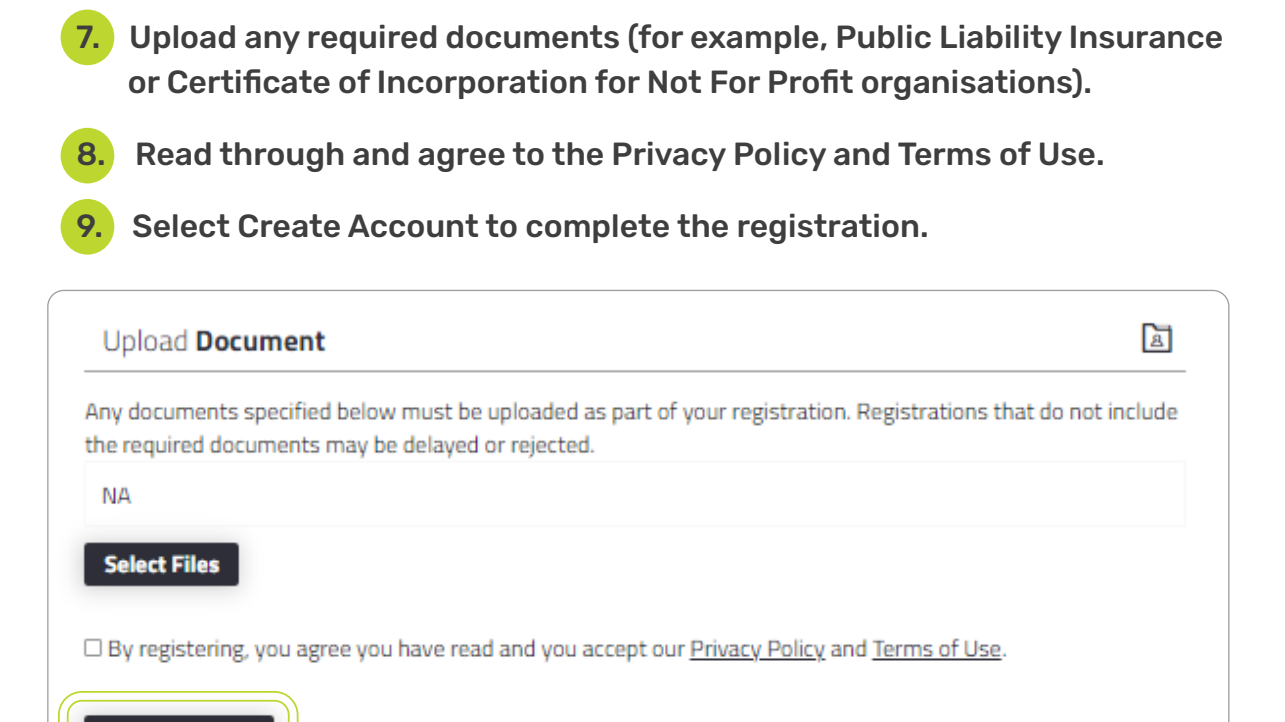

Please be advised all new registrations are required to be verified by Council before being able to log in and make a booking.

Create Account

The Sports and Facilities Team will review and verify your registration within 10 working days. Once your account is verified, an email notification will be sent directly from the booking system to the email used for registration.

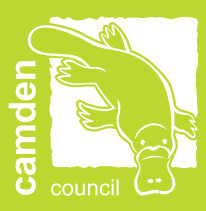

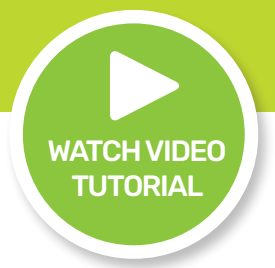

## **MAKE A BOOKING**

Please be advised Camden Council requires a minimum of five days' notice for all bookings.

| <b>1.</b> Enter the landing page at <u>Bookable</u> .                                                                                                    |                                                                                                    |                                                                                            |  |  |
|----------------------------------------------------------------------------------------------------|----------------------------------------------------------------------------------------------------|--------------------------------------------------------------------------------------------|--|--|
| ample and a second second seco | CAMDEN COU                                                                                                    | NCIL                                                                                       |  |  |
| Regular Seasonal                                                                                                    |                                                                                                    | <u>Login   Register</u>                                                                    |  |  |
| 1. Search                                                                                                    | 2. Refine                                                                                                    | 3. Confirm & Pay                                                                           |  |  |
| Filters                                                                                                    |                                                                                                    |                                                                                            |  |  |
| Venue Type<br>- Select Venue Type - 🛛 💙                                                                                                    | Welcome to Camden Council's ver<br>Here you are able to search for venues, make reservations<br><u>Click here to request your Sea</u> | nue booking website.<br>or create quotes for the venue of your choice.<br>asonal Bookings. |  |  |
| Activity Type - Select Activity Type -                                                                                                    | What would you like to do first: <u>Browse</u>                                                                                        | <u>Venues, Register</u> , or <u>Login</u> ?                                                |  |  |
| Search for a Venue or Suburb                                                                                                    |                                                                                                    |                                                                                            |  |  |
| Date 10/05/2022                                                                                                    |                                                                                                    |                                                                                            |  |  |
| More Options                                                                                                    |                                                                                                    |                                                                                            |  |  |

2. Select Login at the top of the page.

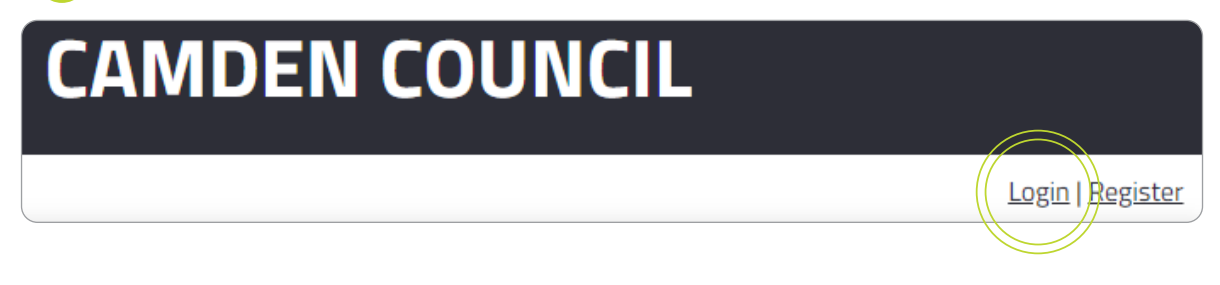

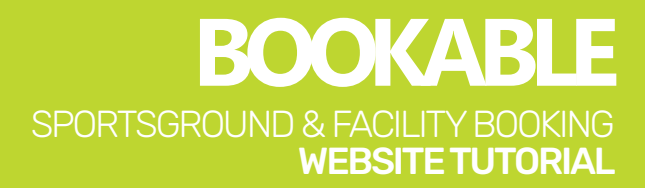

**3.** Use the filters on the left-hand side to search by venue type, activity type, venue name or available date.

| camban                                    | CAMDEN COUI                                                                                                    | VCIL                                                                                    |
|-------------------------------------------|----------------------------------------------------------------------------------------------------|-----------------------------------------------------------------------------------------|
| Regular Seasonal                          |                                                                                                    | <u>Login   Register</u>                                                                 |
| 1. Search                                 | 2. Refine                                                                                                    | 3. Confirm & Pay                                                                        |
| Filters                                   |                                                                                                    |                                                                                         |
| Venue Type<br>- Select Venue Type - Y     | Welcome to Camden Council's venu<br>Here you are able to search for venues, make reservations o<br><u>Click here to request your Seas</u> | ue booking website.<br>r create quotes for the venue of your choice.<br>sonal Bookings. |
| Activity Type<br>Select Activity Type - Y | What would you like to do first: <u>Browse V</u>                                                                                          | <u>lenues, Register</u> , or <u>Login</u> ?                                             |
| Search for a Venue or Suburb              |                                                                                                    |                                                                                         |
| Date                                      |                                                                                                    |                                                                                         |
| 10/05/2022                                |                                                                                                    |                                                                                         |
| More Options                              |                                                                                                    |                                                                                         |

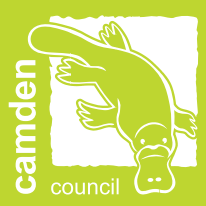

#### 4. Select Search and all matching venues will be populated.

| 1. Search                                                   |                           | 2. Refine                                                                                                    | 3. Confirm & Pay                             |
|-------------------------------------------------------------|---------------------------|----------------------------------------------------------------------------------------------------|----------------------------------------------|
| Filters                                                     | Showing results - 16 reco | rd(s)                                                                                                    | Tile View Map View                           |
| Venue Type Sports Grounds   Activity Type School Sport      | Test<br>Des               | Catherine Park<br>55 Catherine Park Drive, Catherine Field<br>Catherine Park features two full sized fields, one synthetic<br>cricket pitch and three cricket nets. This site hosts AFL and<br>oztag in winter and cricket, AFL and oztag in summer.<br>AFL, Cricket, Oztag / Tag League, School Sport | Partial Availability                         |
| Search for a Venue or Suburb                                |                           | 曲 階 <b>瞥 ♀ P</b> □ ₩ ぶ                                                                                                    | See availability & More 🔽                    |
| Date<br>10/05/2022 E<br>Clear All<br>Search<br>More Options |                           | Emerald Hills Reserve<br>17 Emerald Hills Boulevarde, Leppington<br>Emerald Hills Reserve features two full sized fields, one<br>synthetic cricket pitch, two cricket nets.<br>Hosting soccer in winter and cricket in summer.<br>Cricket, School Sport, Soccer<br>語 習 記 史 P 四 恋 計 途                   | Partial Availability<br>EXPLORE VENUE        |
|                                                             |                           | Fairfax Reserve<br>2 Sir Warwick Fairfax Drive, Harrington Park<br>Fairfax Reserve features one full sized field, one synthetic<br>cricket pitch. basketball court and three tennis courts. Hosti                                                                                                    | Partial Availability<br>EXPLORE <b>VENUE</b> |

BOOKABLE SPORTSGROUND & FACILITY BOOKING WEBSITE TUTORIAL

#### Select Explore Venue to view availability. 5. **Catherine Park** 55 Catherine Park Drive, Catherine Field Catherine Park features two full sized fields, one synthetic BOOK VENUE cricket pitch and three cricket nets. This site hosts AFL and oztag in winter and cricket, AFL and oztag in summer. AFL, Cricket, Oztag / Tag League, School Sport 🏻 🖀 🖀 🍷 Р 🖂 🚻 🖾 Close 🔨 Bookable Items Venue Details Images Documents Daily View | Weekly view | Monthly view **Catherine Park Field 1** Find out more Full sized field with floodlighting available for night training. Tue May 10, 2022 My booking Booked Buffer Available Closed Closure 11PM 12AM OAM IOPM 1AM 2AM **3AM** BAM Mdg 4AM 5AM 6AM 7AM 9AM 2PM Activities Book this item + 📾 🖺 📲 🛊 P 🗰 🕃 AFL, Cricket, Oztag / Tag League, School Sport See all other areas at this venue

6. Select Book Venue once you have decided on your venue.

## BOOK VENUE

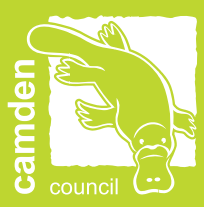

#### 7. Complete the required booking information.

| <b>Booking Refinement</b>         |                             |                                 |                                     |                        |   |
|-----------------------------------|-----------------------------|---------------------------------|-------------------------------------|------------------------|---|
| 1. Booking <b>Overview</b> To st  | art your booking, add a Na  | me for the Booking, choose your | purpose and login if you are regist | tered                  | Ţ |
| Booking Name: * (150 characters.) |                             |                                 | Attendee Numbers: *                 | Included Dates         |   |
| Example: "Dance Classes" or "S    | ports training"             |                                 | Attendee Numbers                    | Tuesday 10/05/2022     |   |
| Purpose: *                        |                             | Customer:                       |                                     |                        |   |
| Casual Hire - Sports Ground       | ~                           | James Smith                     |                                     |                        |   |
| + Additional Information          |                             |                                 |                                     |                        |   |
|                                   |                             |                                 |                                     |                        |   |
| 2. Booking Items Add the ite      | erns you wish to book, ther | choose the duration of your bo  | oking.                              |                        | Ţ |
| 10/05/2022                        | ta a<br>Cross<br>Dass       |                                 |                                     | Create Repeat/Add Date |   |
| Bookable Items *                  |                             | From                            | То                                  |                        |   |
| Please select an item             |                             | ✓ 09 ✓: 00 ✓                    | 10 💙 : (                            | 00 ¥                   |   |

#### 8. Add additional booking items, times and dates if required.

| Add Booking Item                     |       |       |             |         |              |      |      |        |            |         |               |            |            |      |        |             |        |           |        |        |        |             |         |        |           |
|--------------------------------------|-------|-------|-------------|---------|--------------|------|------|--------|------------|---------|---------------|------------|------------|------|--------|-------------|--------|-----------|--------|--------|--------|-------------|---------|--------|-----------|
| Catherine Park                       | Da    | ily V | iew         | Wee     | kly v        | iew  | Mon  | thly \ | view       |         |               |            |            |      |        |             | _      |           | _      |        |        |             |         |        | _         |
| Catherine Park Cricket Pitch 1 / AFL | Tue   | May 1 | 0, 202<br>W | 2<br>WW | AM           | AM   | AM   | AM     | lash<br>WY | M       | y book<br>WYO | ing<br>WPL | Curi<br>Md | rent | Res    | Served<br>E | M      | Booke     | M      | Buffer | M      | vailab<br>Z | Wdo     | Closed | 1 Closure |
| Catherine Park Field 1               | AM 1: | 1 MI  | AM 2        | AM a    | AM 4         | AM 5 | AM 6 | AM 7   | AM<br>B    | AM 9    | AM 1          | AM 1       | PM 1       | N N  | N<br>N | m<br>N      | M<br>M | ×         | N<br>N | W      | N<br>N | S<br>N      | PM 1    | PM     |           |
| Catherine Park Field 2               | M 12  | 41    | 24          | N 3F    | 44           | 4 SF | 9    | 7      | 8          | и<br>16 | <u>9</u>      | 2<br>2     | M<br>12    | Ŧ    | 5      | #<br>5      | 45     | 5         | 8      |        |        | 5           | M<br>10 | 7      |           |
|                                      | 12A   | 1AI   | 2AI         | 3AI     | 4 <b>A</b> I | SAI  | 6A1  | 7AI    | 8A1        | 941     | 104           | 11A        | 12P        |      | ZPI    | BI          | 4PI    | <u>Id</u> | e      | 70     | 6      | le          | 10P     | 11P    |           |
| Catherine Park Cricket Nets          | 12AM  | 1AM   | 2AM         | 3AM     | 4AM          | SAM  | 6AM  | 7AM    | 8AM        | 9AM     | 10AM          | 11AM       | 12PM       | 1PM  | ZPM    | ЗРМ         | 4PM    | SPM       | 6PM    | 7PM    | 8PM    | Mq6         | 10PM    | 11PM   |           |
| < New Search                         |       |       |             |         |              |      |      |        |            |         |               |            |            |      |        |             |        |           |        |        |        |             |         | Ch     | eckout 🕻  |

9. Review your booking information and scroll to the bottom and select Checkout.

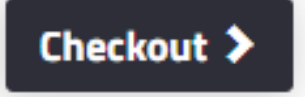

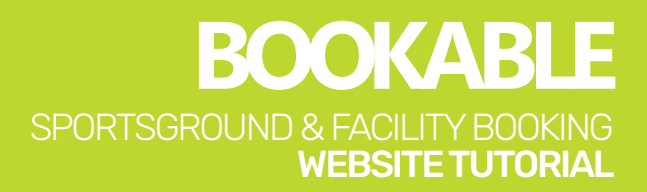

# **10.** If prompted, accept holiday dates that fall within your booking request. If you have selected a school holiday date in error, select Delete.

|                                                 | Holiday Dates                                                                 | ,                                               |
|-------------------------------------------------|-------------------------------------------------------------------------------|-------------------------------------------------|
| The following dates in<br>dates you wish to rem | cluded in your booking fall on holida<br>ove from your booking or click 'Acco | ay dates. Please delete the<br>ept' to proceed: |
| Date                                            | Holiday Name                                                                  | Delete                                          |
| 06/07/2022                                      | School Holidays                                                               |                                                 |
|                                                 | Cancel Accept Holiday Dat                                                     | res                                             |

**11.** At this stage in the process your booking status will be Temporary. Review the details and ensure your booking is correct.

| Booking Details         |                             | Booking Status: Temporary |
|-------------------------|-----------------------------|---------------------------|
| Booking <b>Overview</b> |                             |                           |
| Venue                   | Customer                    | Pricing Summary           |
| Catherine Park          | James Smith                 | Fees (Incl GST):          |
| Booking Name: 🗹         | Purpose:                    | Bonds:                    |
| Dance Class             | Casual Hire - Sports Ground | Total (Incl GST):         |
| Description: 🗭          | Special Requirements:       | GST:                      |
|                         |                             | Payable:                  |
|                         |                             | Payable Now:              |
|                         | <u>//</u>                   | Payable Later:            |
| Attendee Numbers:       |                             |                           |
| 10                      |                             |                           |

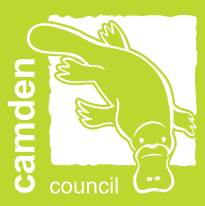

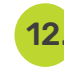

**12.** Scroll to the bottom of the page, and if required you can Delete, Modify or Print Quote for your booking.

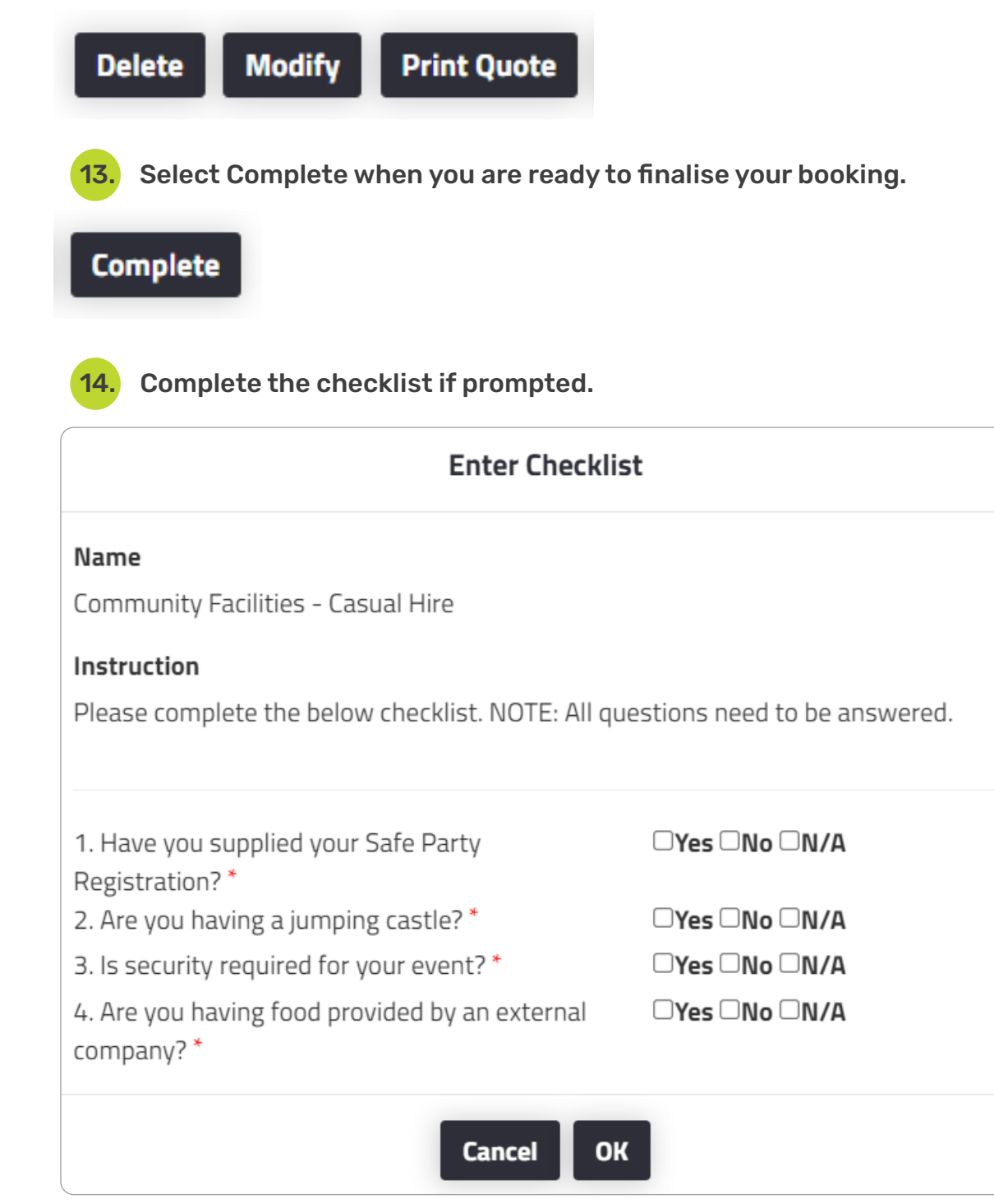

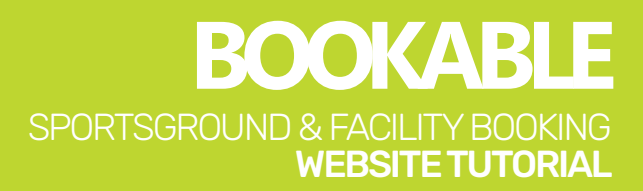

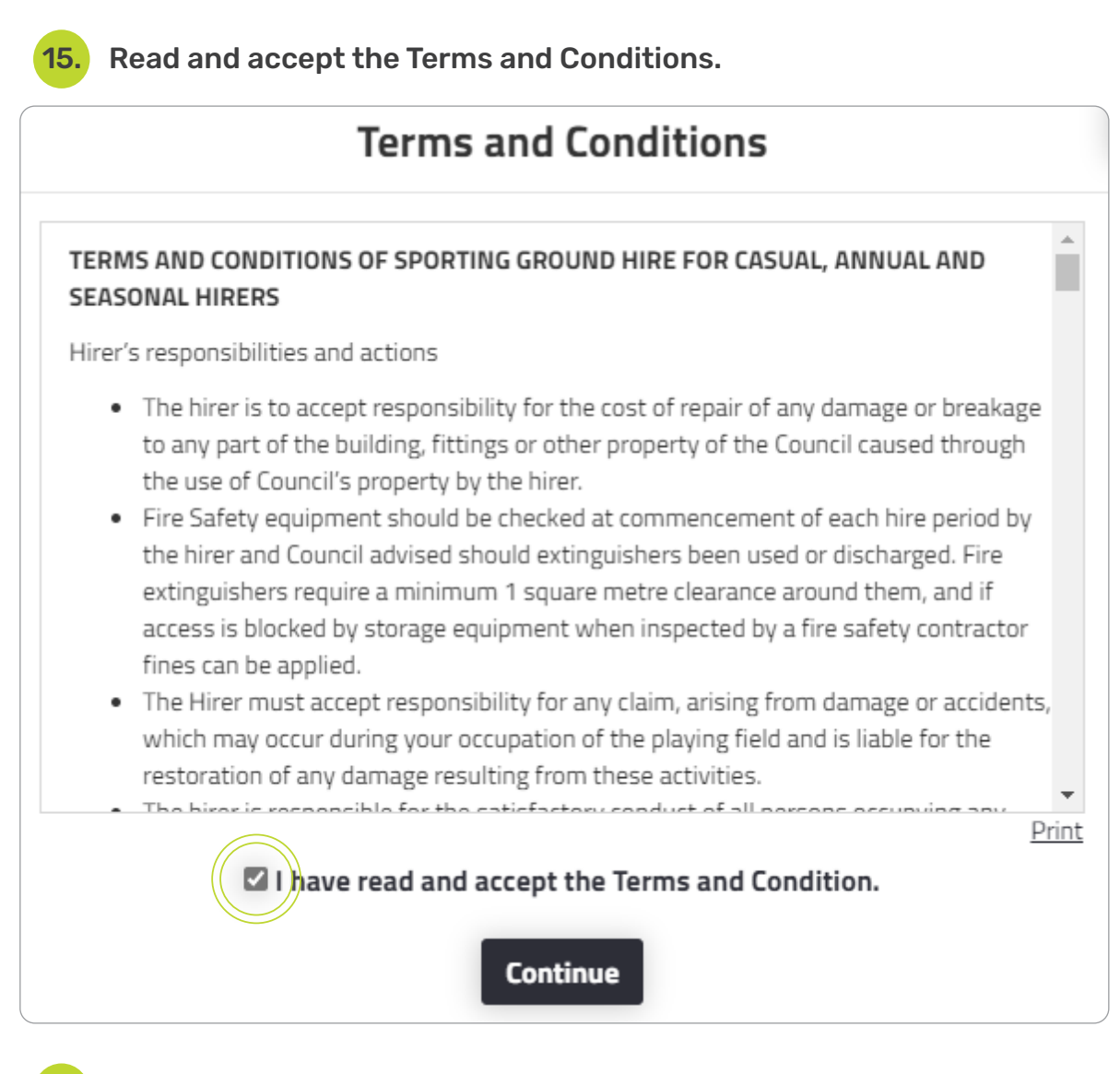

16. Upload any required documentation for the booking. Documents can include Safe Party Registrations, Jumping Castle Notifications and Public Liability Insurance. Please note, not all bookings require documentation.

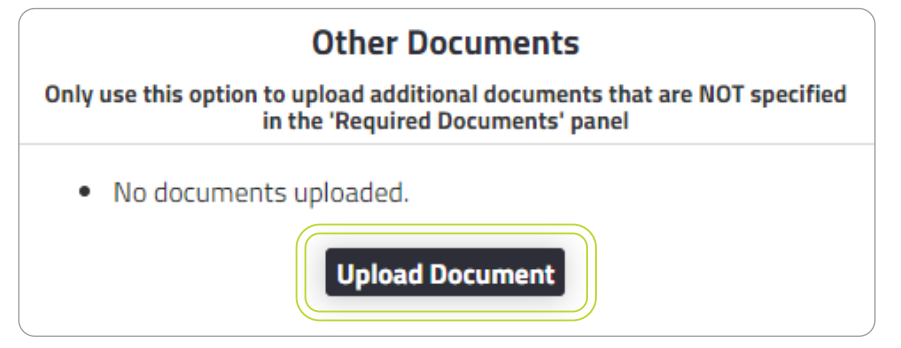

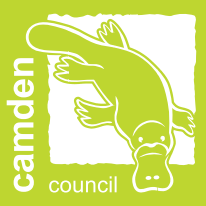

Your booking status will remain tentative until Camden Council has reviewed and confirmed your booking. The Sports and Facilities Team will review and confirm your booking within 10 working days.

Once your booking is confirmed by Camden Council, you will receive an email confirming the details along with a copy of your invoice.

Please note, payments are required within the following timeframes:

- Casual Bookings: Immediately
- Regular Bookings: Monthly Charge
- All bonds and key bonds are due upon collection of keys.

**17.** Select Checkout at the bottom of the screen to complete payment.

# Checkout 🕽

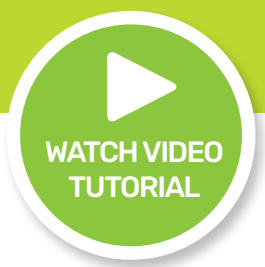

## **AMEND A BOOKING**

**1.** Enter the landing page at <u>Bookable</u>.

|                                             | CAMDEN COUI                                                                                                    | NCIL                                                                                     |
|---------------------------------------------|----------------------------------------------------------------------------------------------------|------------------------------------------------------------------------------------------|
| Regular 🔵 Seasonal                          |                                                                                                    | <u>Login   Register</u>                                                                  |
| 1. Search                                   | 2. Refine                                                                                                    | 3. Confirm & Pay                                                                         |
| Filters                                     |                                                                                                    |                                                                                          |
| Venue Type<br>- Select Venue Type - 🛛 👻     | Welcome to Camden Council's ven<br>Here you are able to search for venues, make reservations o<br><u>Click here to request your Sea</u> | ue booking website.<br>or create quotes for the venue of your choice.<br>sonal Bookings. |
| Activity Type<br>- Select Activity Type - 💙 | What would you like to do first: <u>Browse \</u>                                                                                        | <u>lenues, Register</u> , or <u>Login</u> ?                                              |
| Search for a Venue or Suburb                |                                                                                                    |                                                                                          |
| Date                                        |                                                                                                    |                                                                                          |
| 10/05/2022                                  |                                                                                                    |                                                                                          |
| Clear All Search                            |                                                                                                    |                                                                                          |
| More Options 🔽                              |                                                                                                    |                                                                                          |
|                                             |                                                                                                    |                                                                                          |

2. Select Login at the top of the page.

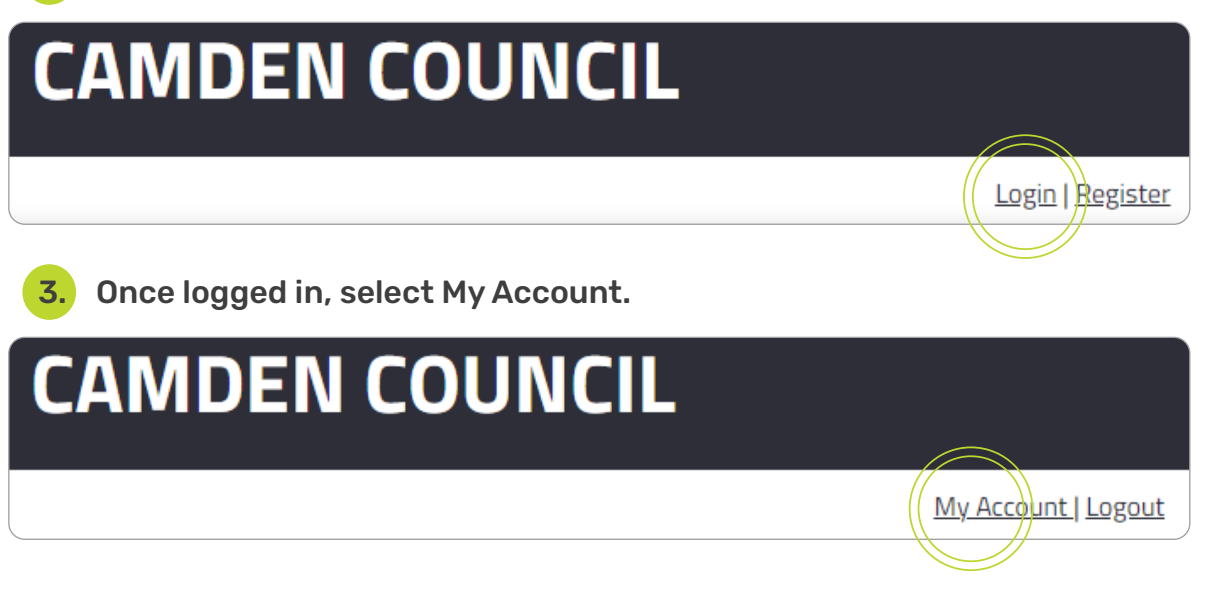

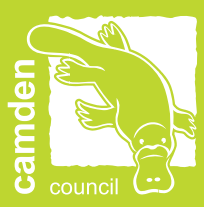

#### 4. Select your booking link under the booking name.

| МуВ  | ookings My Details | My Organisation My Tra | nsactions              |                      |                   |              |
|------|--------------------|------------------------|------------------------|----------------------|-------------------|--------------|
| My   | Bookings All B     | ookings                |                        | 0                    | utstanding :      | Add Payment  |
| Id   | Booking Name       | Venue                  | Items                  | Next Booking<br>Date | Date P<br>Created | Price Status |
| 1581 | Dance Class        | Catherine Park         | Catherine Park Field 1 | 06/Jul/22            | 10/May/22         | Tentative    |

5. Scroll to the bottom of the page and select the Edit button next to the date of the booking you wish to amend.

| 06 July 2022 Wednesday 🕑 |          | Booking Brea | kdown |            |            |       |       |   |
|--------------------------|----------|--------------|-------|------------|------------|-------|-------|---|
| Bookable Item            | From     | То           | Unit  | # of Units | Unit Price | Total | GST * |   |
| Catherine Park Field 1   | 09:00 AM | 10:00 AM     | Hours | 1          |            |       |       | _ |

6. From this page you can change the date, add a date, or add a bookable item to your booking.

| Date                                    |                   | Attendee Numbers:                  | 3                                      |           |                    |
|-----------------------------------------|-------------------|------------------------------------|----------------------------------------|-----------|--------------------|
| 06/07/2022                              |                   | 10                                 |                                        |           |                    |
| + Add Date to Booking                   |                   |                                    |                                        |           |                    |
| Bonds                                   |                   |                                    | Current \$ New \$                      | Change \$ | Payable/Refundable |
| No bonds.                               |                   |                                    |                                        |           |                    |
| Additions                               |                   |                                    | Current \$ New \$                      | Change \$ | Payable/Refundable |
| No additions.                           |                   |                                    |                                        |           |                    |
| Item                                    | Date              | Before From                        | То                                     | After     | Units Delete       |
| Catherine Park Field 1<br>Add Resource  | 06/07/2022        | 09 🗸 :                             | 00 • 10 • : 0                          | 0 ¥       | Cancel             |
| Add Bookable Item                       |                   |                                    |                                        |           |                    |
| Clash Overbooked                        | urrent Reserved   | Booked Available Clos              | ed Closure                             |           |                    |
| Catherine Park Field 1 - Jul            | 6, 2022           |                                    |                                        |           |                    |
| 12AM<br>1AM<br>2AM<br>3AM<br>4AM<br>5AM | 6AM<br>7AM<br>8AM | 10AM<br>11AM<br>12PM<br>1PM<br>2PM | 3PM<br>4PM<br>5PM<br>6PM<br>8PM<br>8PM | 11PM      |                    |
| Show all venue items                    |                   |                                    |                                        |           |                    |

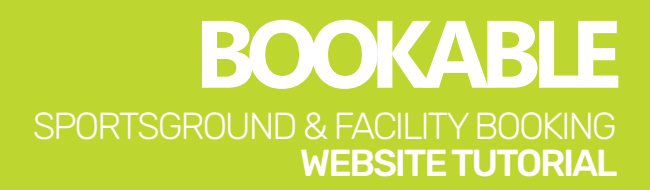

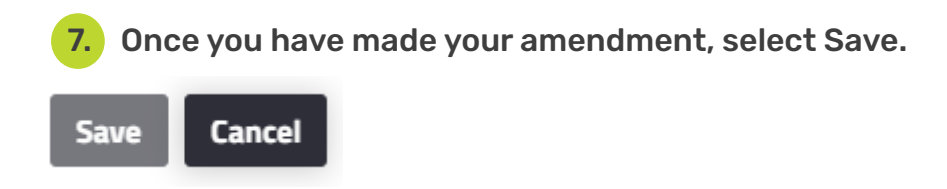

Please note, in accordance with our Terms and Conditions, Camden Council requires five days' notice for all booking amendments. You may be subject to an amendment fee upon amending your booking.

Please refer to the adopted fees and charges on <u>Council's website</u> for more information.

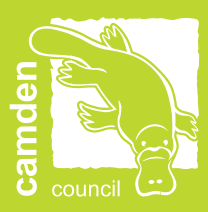

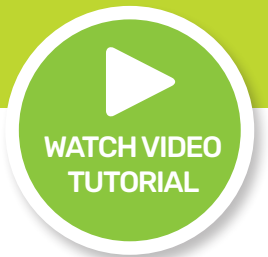

## MAKE A PAYMENT

**1.** Enter the landing page at <u>Bookable</u>.

| gular 🔵 Seasonal             |                                                  | <u>Login   Regi</u>        |
|------------------------------|--------------------------------------------------|----------------------------|
| 1. Search                    | 2. Refine                                        | 3. Confirm & Pay           |
| Filters                      |                                                  |                            |
|                              | Welcome to Camden Council's venu                 | e booking website.         |
| - Select Venue Type - 🗸 🗸    | Click here to request your Seas                  | nnal Bookings.             |
|                              | What would you like to do first: Browse Vi       | enues. Register. or Login? |
| ctivity Type                 | what would you like to do in shi <u>oremat v</u> | TICES TEPERED OF EXPILE    |
| - Select Activity Type - 🛛 👻 |                                                  |                            |
| earch for a Venue or Suburb  |                                                  |                            |
|                              |                                                  |                            |
| Date                         |                                                  |                            |
| 10/05/2022                   |                                                  |                            |
| <u>Clear All</u>             |                                                  |                            |
| Search                       |                                                  |                            |
| More Ontions                 |                                                  |                            |
|                              |                                                  |                            |
|                              |                                                  |                            |
| 2. Select Login at           | the top of the page.                             |                            |
| 5                            |                                                  |                            |
| CAMDEN                       |                                                  |                            |
|                              |                                                  |                            |
|                              |                                                  |                            |
|                              |                                                  |                            |

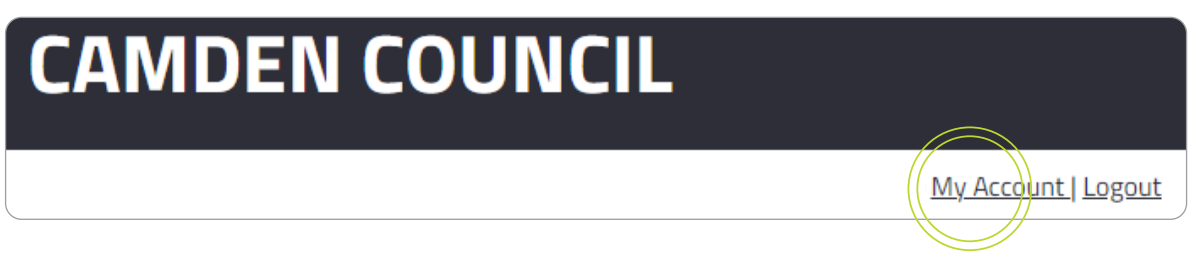

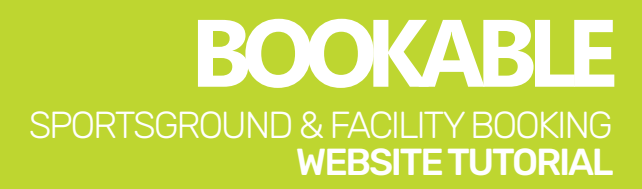

#### 4. Select Add Payment.

| My Bo | ookings My Details | My Organisation My Tra | nsactions              |                      |                 |              |
|-------|--------------------|------------------------|------------------------|----------------------|-----------------|--------------|
| My    | Bookings All Bo    | okings                 |                        | 0                    | utstanding :    | Add Payment  |
| Id    | Booking Name       | Venue                  | ltems                  | Next Booking<br>Date | Date<br>Created | Price Status |
| 1581  | Dance Class        | Catherine Park         | Catherine Park Field 1 | 06/Jul/22            | 10/May/22       | Tentative    |

# 5. Choose your payment type from the drop down options, then select Visa or MasterCard if paying by Credit Card.

|                                | Add Payment |
|--------------------------------|-------------|
| 1. Please choose payment type: |             |
| Credit Card (BPoint)           | ×           |
|                                |             |

#### 6. Select the invoice you wish to pay, or select Pay to pay all invoices.

| Booking 158 | 3 - Dance (Amount Due: \$560.00)                                                                                   |             |            |          |         | 🗆 Pay |
|-------------|----------------------------------------------------------------------------------------------------|-------------|------------|----------|---------|-------|
|             | Invoice                                                                                                    | Outstanding | Due Date   | Amount   | Payment |       |
| □ INV-1259  | [INVOICE] Birriwa Reserve Community Hall<br>Birriwa Reserve Community Hall<br>28/05/2022 09:00 to 28/05/2022 10:00 | \$50.00     | 11/05/2022 | \$50.00  |         |       |
| □ BD-676    | [BOND] Birriwa Reserve Community Hall Bond -<br>Medium risk (alcohol served)                                       | \$510.00    | 23/05/2022 | \$510.00 |         |       |

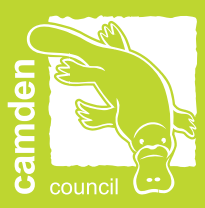

# 7. If you want to pay a portion of the invoice, edit the amount under Payment.

|          | Invoice                                                                                                    | Outstanding | Due Date   | Amount  | Payment |
|----------|----------------------------------------------------------------------------------------------------|-------------|------------|---------|---------|
|          |                                                                                                    | 0           |            |         |         |
| INV-1259 | [INVOICE] Birriwa Reserve Community Hall<br>Birriwa Reserve Community Hall<br>28/05/2022 09:00 to 28/05/2022 10:00 | \$50.00     | 11/05/2022 | \$50.00 | 25      |

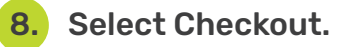

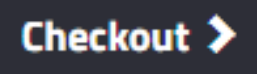

9. Enter your payment details, select the reCAPTCHA and select Submit.

| Please input credit card details |
|----------------------------------|
| Total Amount:                    |
| \$560.00                         |
| Card Type:                       |
| VISA                             |
| Card Number:                     |
| Card Number                      |
| Card Holder Name:                |
| Cardholder Name                  |
| CVV:                             |
| CVV                              |
| Expiry:                          |
| MM/YY                            |
| I'm not a robot                  |
| Submit Cancel                    |

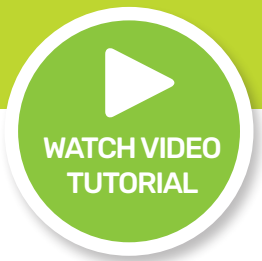

## DOWNLOAD YOUR INVOICE

**1.** Enter the landing page at <u>Bookable</u>.

| Company                                                                                                    |                                                                                                 | NCIL                                                                 |
|----------------------------------------------------------------------------------------------------|-------------------------------------------------------------------------------------------------|----------------------------------------------------------------------|
| Regular 🔵 Seasonal                                                                                                    |                                                                                                 | <u>Login   Register</u>                                              |
| 1. Search                                                                                                    | 2. Refine                                                                                       | 3. Confirm & Pay                                                     |
| Filters                                                                                                    |                                                                                                 |                                                                      |
| Venue Type                                                                                                    | Welcome to Camden Council's vent<br>Here you are able to search for venues, make reservations o | ue booking website.<br>r create quotes for the venue of your choice. |
| - Select Venue Type - 👻                                                                                                    | Click here to request your Seas                                                                 | <u>sonal Bookings.</u>                                               |
| Activity Type - Yelect Activity Type - Yelect | What would you like to do first: <u>Browse V</u>                                                | <u>enues, Register</u> , or <u>Login</u> ?                           |
| Search for a Venue or Suburb                                                                                                    |                                                                                                 |                                                                      |
| Date                                                                                                    |                                                                                                 |                                                                      |
| 10/05/2022                                                                                                    |                                                                                                 |                                                                      |
| <u>Clear All</u><br>Search                                                                                                    |                                                                                                 |                                                                      |
| More Options                                                                                                    |                                                                                                 |                                                                      |
|                                                                                                    |                                                                                                 |                                                                      |

2. Select Login at the top of the page.

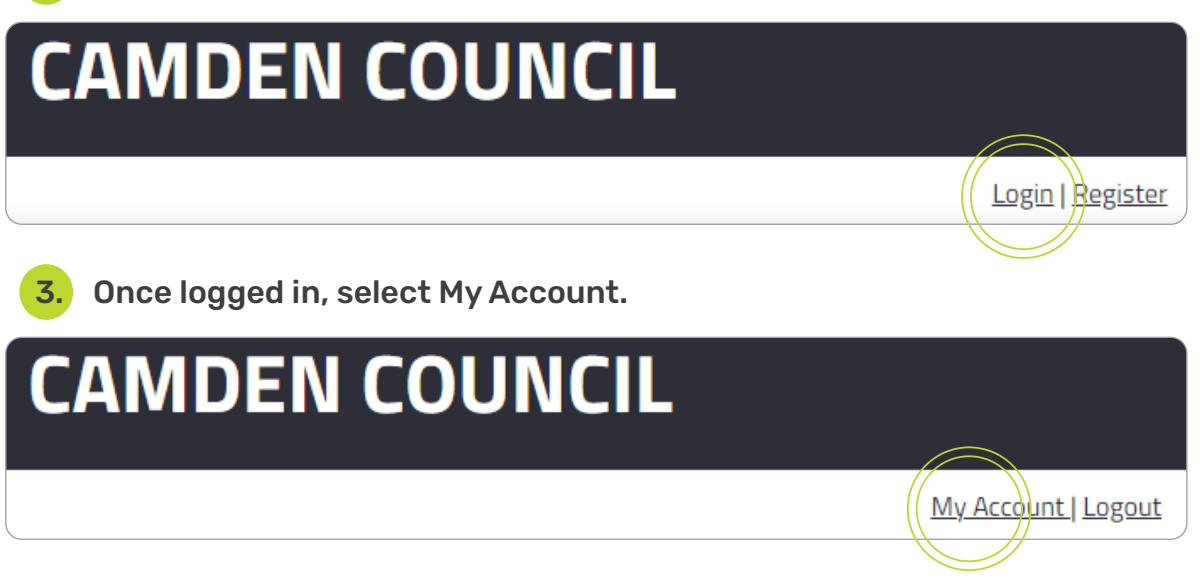

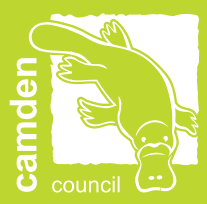

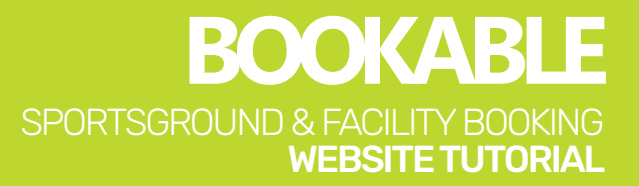

#### Select the three dots next to your booking. 4.

| Му Во | ookings My Details | My Organisation My Transactio | ns                     |                      |                     |             |
|-------|--------------------|-------------------------------|------------------------|----------------------|---------------------|-------------|
| My    | Bookings All Bo    | ookings                       |                        | 0                    | utstanding :        | Add Payment |
| Id    | Booking Name       | Venue                         | Items                  | Next Booking<br>Date | Date Pri<br>Created | ce Status   |
| 1581  | Dance Class        | Catherine Park                | Catherine Park Field 1 | 06/Jul/22            | 10/May/22           | Tentative   |
|       |                    |                               |                        |                      |                     |             |

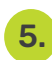

#### 5. Select Download Invoice to download a PDF version to your computer.

| \$5 | 60.00 Confirmed                    |
|-----|------------------------------------|
| 4   | Send Invoice                       |
| \$  | Download Confirmation Calendar URL |
| \$  | Duplicate Booking                  |

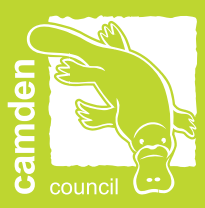

## FREQUENTLY ASKED QUESTIONS (FAQ's)

1

#### 1. I have forgotten my password - how do I reset it?

Select Forgot Password on the Login page and follow the prompts. You can also follow the instructions on <u>Page 3; 'Logging In (Existing User)'</u>.

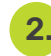

#### 2. I have forgotten the email address for my login - how do I find it?

If you have recently held a booking with Camden Council, you may have already received emails from the Booking System to your user login email address.

If you are still unsure of which email address has been used, please contact the Sports and Facilities Team at <u>recreationofficers@camden.nsw.gov.au</u>.

# I have created an additional user to the one Camden Council has registered for me - what do I do?

The user email address is a unique identifier for all customers and we recommend one email address and user for all bookings.

Please contact the Sports and Facilities Team at <u>recreationofficers@camden</u>. <u>nsw.gov.au</u> for further assistance.

#### How do I update my contact details?

Once logged in, select My Account at the top of the page, then select My Details. Here you can update your contact details as required.

| My Booking                  | s My Detail          | s My Organisation My Transa    | actions           |   |                         |
|-----------------------------|----------------------|--------------------------------|-------------------|---|-------------------------|
| <b>My Perso</b><br>Personal | onal Info<br>Details | rmation                        |                   | æ | WATCH VIDEO<br>TUTORIAL |
| <b>Title:</b><br>Mr         | ~                    | <b>Given Name(s):</b><br>James | Surname:<br>Smith |   |                         |

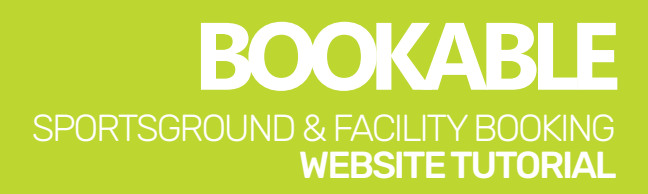

# 5. How do I add an additional contact to receive confirmation emails and invoices?

Once logged in, select My Account at the top of the page, then select your booking link under the Booking Name.

| My Bookings My Deta | ils My Organisation My Tra | insactions             |                      |                      |             |
|---------------------|----------------------------|------------------------|----------------------|----------------------|-------------|
| My Bookings Al      | Bookings                   |                        | 0                    | utstanding :         | Add Payment |
| Id Booking Name     | Venue                      | Items                  | Next Booking<br>Date | Date Pric<br>Created | e Status    |
| 1581 Dance Class    | Catherine Park             | Catherine Park Field 1 | 06/Jul/22            | 10/May/22            | Tentative   |
|                     |                            |                        |                      |                      |             |

Select Add Manual Contact at the bottom of your booking details.

|                             | Add contacts for bo          | ooking notifications                                   |
|-----------------------------|------------------------------|--------------------------------------------------------|
| If you would like others to | be notified about certain up | dates to this booking, please add those contacts here. |
|                             | Add Existing Contact         | Add Manual Contact                                     |

Enter the contact details name, email address and mobile number (if applicable) and select Add Contact.

|              | Add Contact       | × |
|--------------|-------------------|---|
| First Name : |                   |   |
| Surname :    |                   |   |
| Email :      |                   |   |
| Mobile :     |                   |   |
|              | Add Contact Close |   |

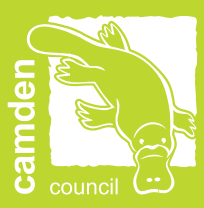

#### 6. Can I cancel my booking?

Once logged in, select My Account at the top of the page, then select your booking link under the Booking Name.

| My Book       | ings My Details           | My Organisation My Transaction | ons                    |                      |                     |             |
|---------------|---------------------------|--------------------------------|------------------------|----------------------|---------------------|-------------|
| My Bo         | okings All Bo             | okings                         |                        | 0                    | utstanding :        | Add Payment |
| ld B          | lo <del>oking N</del> ame | Venue                          | Items                  | Next Booking<br>Date | Date Pri<br>Created | ce Status   |
| 1581 <u>D</u> | Dance Class               | Catherine Park                 | Catherine Park Field 1 | 06/Jul/22            | 10/May/22           | Tentative   |
|               |                           |                                |                        |                      |                     |             |

Click Cancel Entire Booking.

| ncel Entire Booking         |
|-----------------------------|
| Customer:                   |
| James Smith                 |
| Purpose:                    |
| Casual Hire - Sports Ground |
| Special Requirements:       |
|                             |

Please note, in accordance with our Terms and Conditions, Camden Council requires fourteen days notice for all cancellations. You may be subject to a cancellation fee upon cancelling your booking.

Please refer to the adopted fees and charges on <u>Council's website</u> for more information.

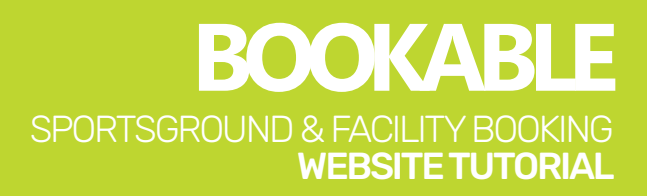

# 7. I have received an email from Bookable requesting payment for the full amount of my booking. How do I make a part payment?

Payment reminder emails are automatically generated and sent to your email address. Select the first link in the email and you will be taken to your account. You will then be able to select the amount you wish to pay.

The second link in the email will take you to your booking which requests the amount in full.

#### 7. What payment methods are available?

Online Card (BPoint) is the preferred method, which accepts both debit and credit, Visa and Mastercard.

We are offering BPAY as an alternative payment method (pease refer to your invoice for your payment reference).

We are also accepting cash, cheque and eftpos in person at Camden Council's Oran Park Administration Building, located at 70 Central Avenue, Oran Park.

#### 8. Who can I contact for assistance?

Council's Sport and Community Facilities Team on (02) 4654 7777 or email <u>recreationofficers@camden.nsw.gov.au</u>.

For after hours security matters, contact Camden Council's Security Team on (02) 4654 7777.

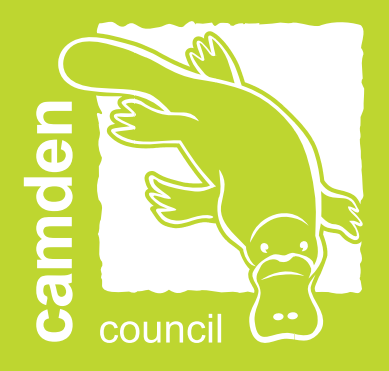

# **Camden Council**

PO Box 183, Camden NSW 2570 mail@camden.nsw.gov.au (02) 4654 7777 www.camden.nsw.gov.au